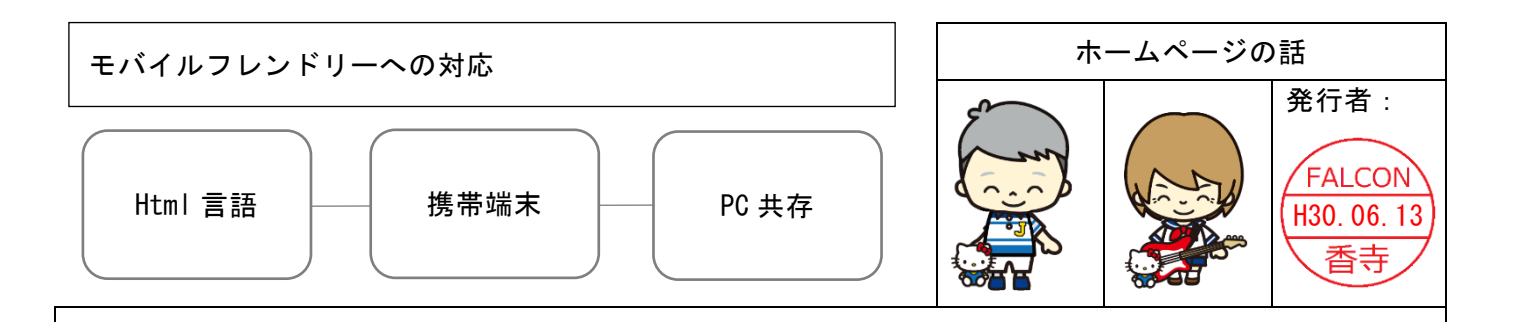

# 件名: Html によるホームページの作り方について

HTML とは、Hyper Text Markup Language(ハイパーテキスト・マークアップ・ランゲージ)の略で、Web ページを作るための最も基本的なマークアップ言語のひとつです。

詳細は略しますが、ホームページを定義する言語です。最近では、ipad やスマートホンなどモバイル 端末と呼ばれるものが出てきて、インターネットを介して買い物や手続きができるようになり、本来 パソコンで操作していたものが、手持ちの端末でできてしまいます。それに伴い、ホームページも 改定していかなければならなくなっています。備忘録として簡単に記録します。

記

1. ヘッダー部: デバイスの広さに合わせるという定義を加える。

<meta name="viewport" content="width=device-width" /> もしくは、(文字のスケールも変える) <meta name="viewport" content="width=device-width,initial-scale=1.0,minimum-scale=1.0" />

2. ボディ部: max-width:700px;という定義に合わせて、パーセント表示で定義する。

<img src="buhin/menu/hpk-linegr.jpg" style="width:100%; height:20px; border:0px;" />

 PC では、490px の広さになるがスマホで見た場合は、画面サイズの 70%となる。 >

3. スタイル文: width:700px;などと固定しないで、max-width 文にして定義しておく。

html { height:100%; background-color: lavender; } body { color: darkgreen; max-width:700px; margin: 1em auto; padding: 0em 0em 0em; ・・・ボディ部 background-repeat:repeat; background-color: #c0c0c0; font-size: small; font-family: ベメイリオ 、Meiryo、 MS Pゴシック 、Osaka,sans-serif; line-height:1.5em;

4. その他

縦サイズの定義などは、研究中ですが、現在、改定しておりません。そのままにしています。

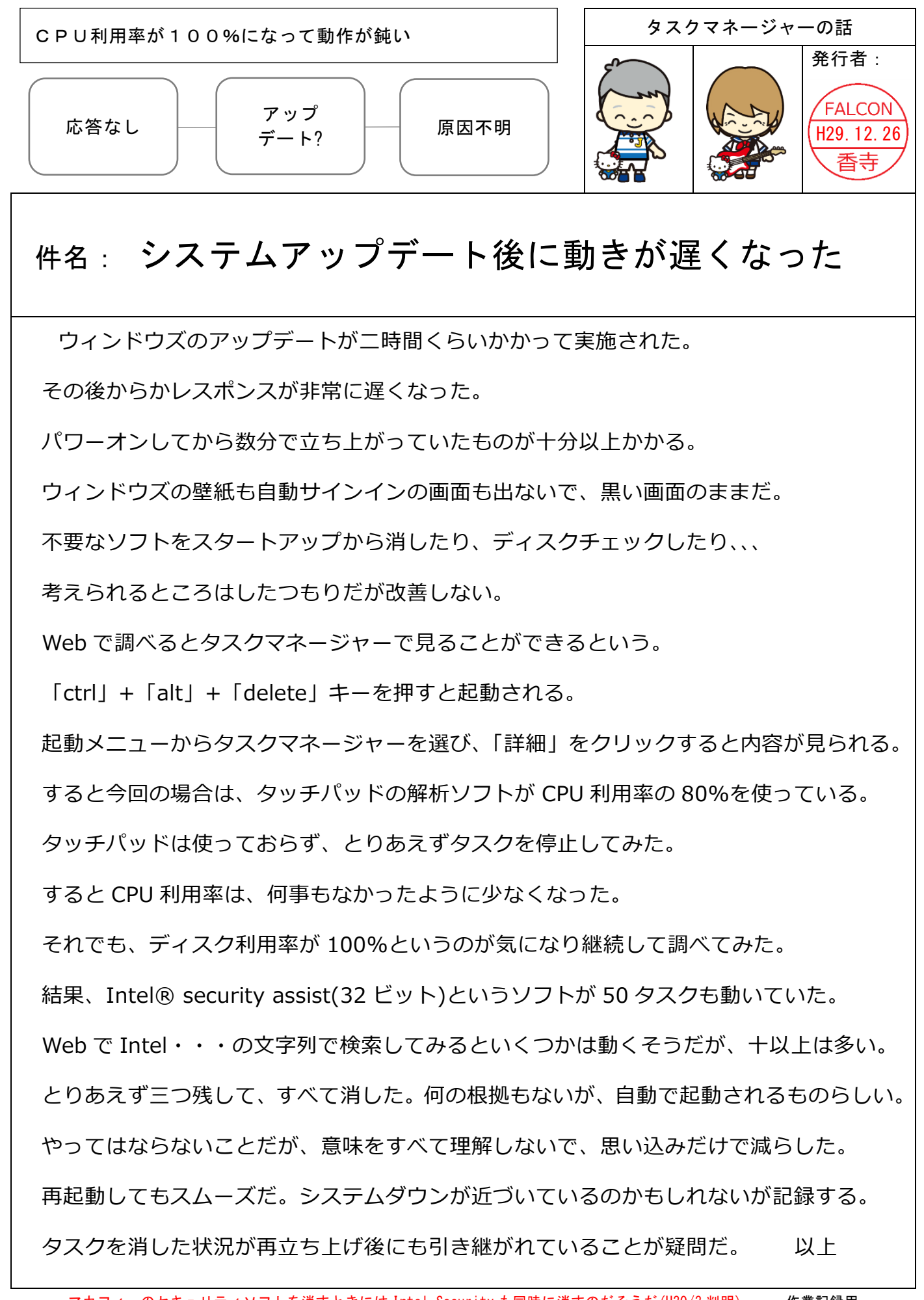

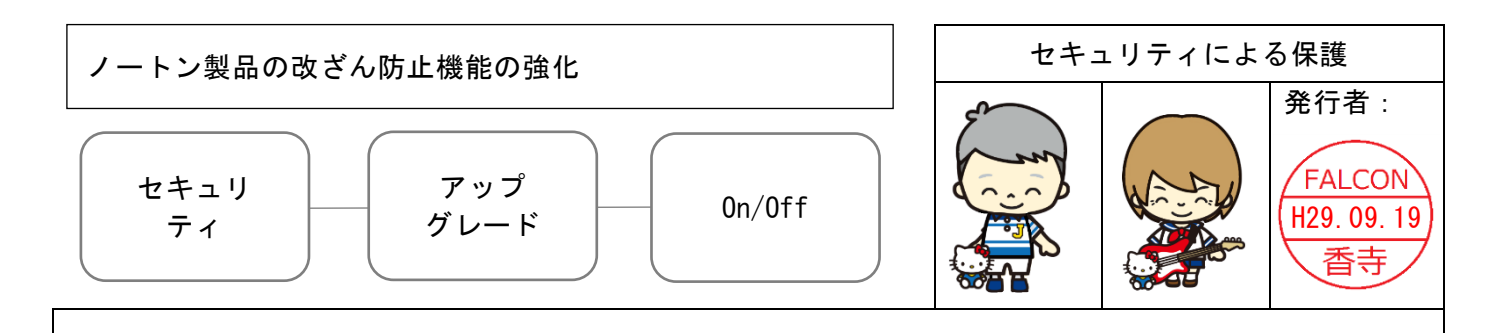

## 件名: セキュリティの強化からアプリが消去される

先日、しばらく使わなかったインターネットバンキングを開いた。

セキュリティ強化のためワンタイムパスワードを使っていた。今は、スマホなどにダウン ロードしたアプリでワンタイムパスワードを発行している銀行が多くなっている。 それにならってノートン製品のアプリで発行していたのだが、アップデートしだすと 権限がありませんという表記を残し、了承するとアプリそのものが消されてしまった。 銀行側に連絡すると上記のような強化がなされているとのことだった。

対処としては、ノートンセキュリティの設定画面から「設定」、「管理の設定」、と進み 「製品セキュリティ」欄のノートン製品の改ざん防止の On/Off スイッチを Off にして パスワードアプリを再インストールしてやると、元に戻った。 念のため、、、そのあとにスイッチを元に戻しておいた。

今後の運用で見守るつもりですが、ノートン製品に係わる操作時に今後も On/Off が必要 かもしれないので書き残します。

アップデートも改ざんになるのか疑問であるが、強化が進んでいるようです。

以上

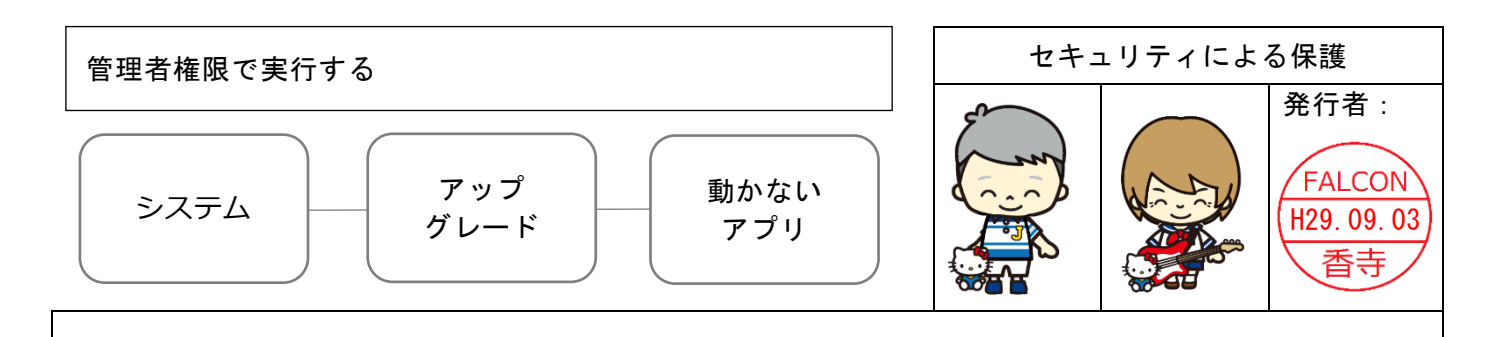

#### 件名:Windows Defender の強化からアプリが停止される

先日、二時間半ほどかかってシステムアップグレードがなされた。

全ての機能を使いこなしているわけでもないが、携帯の音楽ファイルを変換してくれる アプリが動かなくなった。

ウィンドウズディフェンダーのアイコンが追加されていることから、何がしかの影響が あるのだろうと考え、コンバーターを一度アンインストールして、再インストールした。 その際に、インストールファイルを右クリックして管理者権限で実行するという項目を 選んで実施した。これによって、ディフェンダー側も認識したと思っているのですが、 動けるようになりました。

全ての人に推薦する作業ではありませんが、こんなことをしたら動いたという備忘録と して、記録したいと考えました。

あとひとつ、Edge というブラウザが推奨されていて、色々な機能が追加されたようだ。 Edge は、フラッシュプレイヤーの機能を標準装備したんだそうだが、これまで使っていた サイトのゲームが出てこない。機能は、ON に設定しているのだが、不明のままである。 しょうがないので、ブラウザは変更できずにいる。

今までのブラウザと、Edge と使い分けするほどのヘビーユーザーではないので、 書きとどめるだけにする。

まだまだ出てくるかもしれないが、使っている範囲内の出来事です。

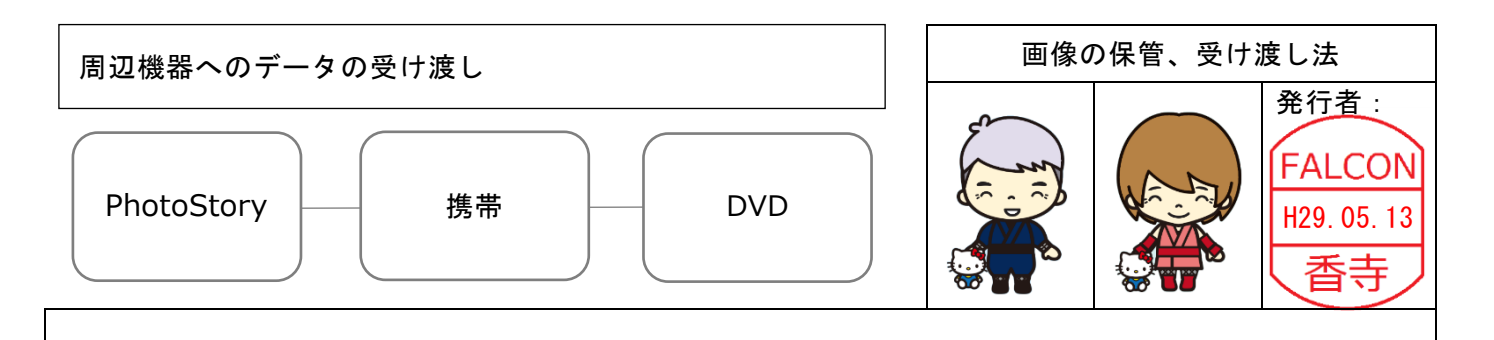

#### 件名: フォトストーリーを携帯、DVD 装置で見る

パソコンで写真を保管するのにフォトストーリーというソフトを使って音楽を付けて 楽しんでいる。パソコンがなくても見られるようにならないかというテーマで調べた。 すると、手持ちの装置で携帯端末と DVD プレーヤーが使えそうだということになった。 他によい方法もあると考えるが以下に記録する。

記

1.携帯端末への作業

手持ちの携帯は、ソフトバンクであるから、動画も mp4,3gp として作成すれば そのまま携帯のマイクロ SD のビデオファイルへ直接書き込んでやれば使える。 画面のサイズが 320x240、画質としては、384kbps のビットレートでみられる画像 が作成できた。ビットレートを上げれば、写真の質がきれいになるが大容量になる。 SD カードの容量との兼ね合いになる。今後も何度かトライしたいと考える。 ちなみに媒体変換は、信頼できるソフトでやることだと考える。

また、アイフォーンもドコモも au も Itune 等管理ソフトで携帯へ書き込む必要がある。 2. DVD への作業

パソコンに DVD 書き込みソフトがついており、フォトストーリーからの媒体変換も できるものだったが、使い方がわからず、何枚か DVD-R を損して、システムだんまり など不明点を残して一枚の DVD-R を作ることができた。特殊効果などの指定が変換 に不向きかもしれない。信頼できる書き込みソフトとは、使い慣れも必要かと考える。 3. その他 フォトストーリーの写真が不揃いの場合 3gp 変換時に不具合が出る。以上

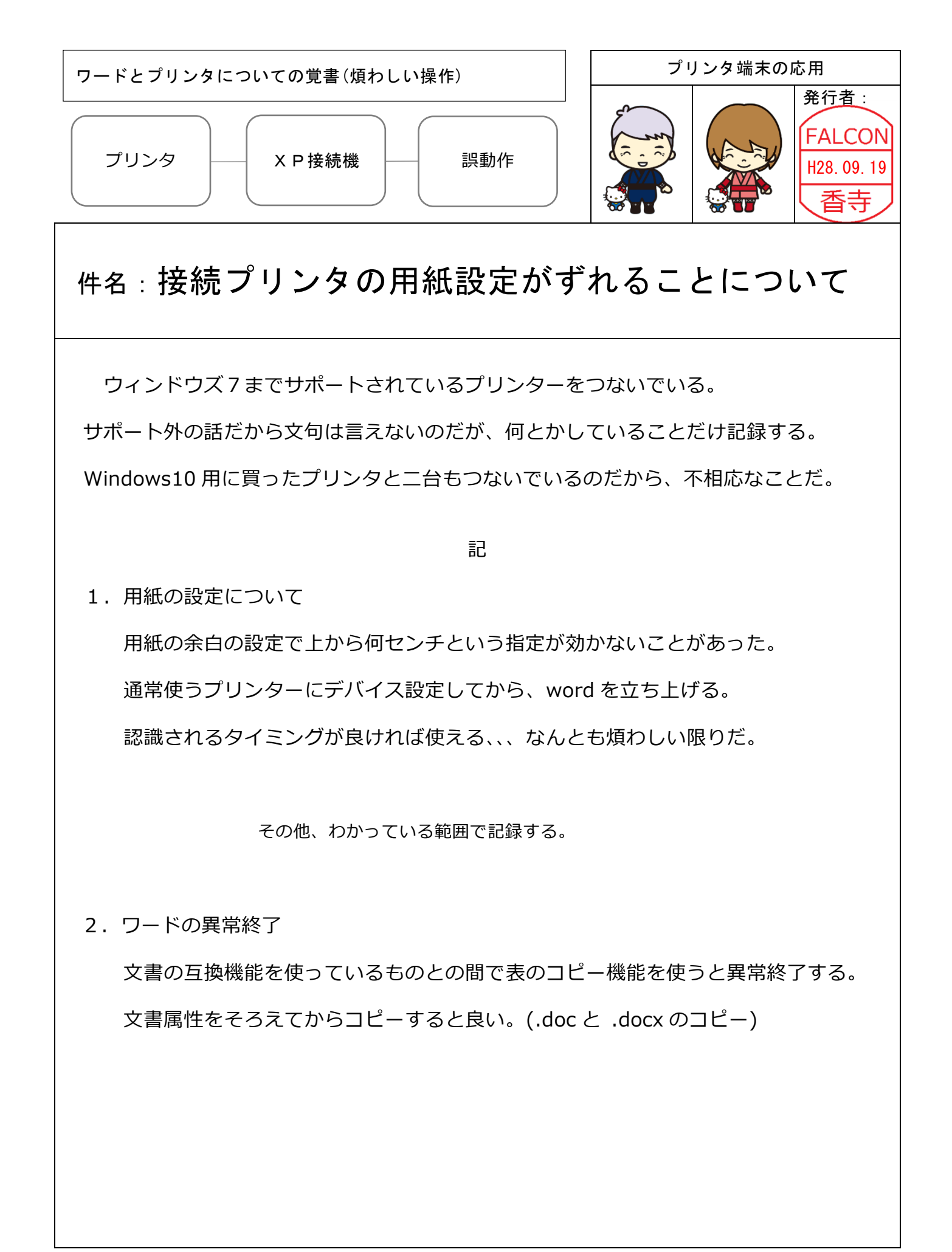

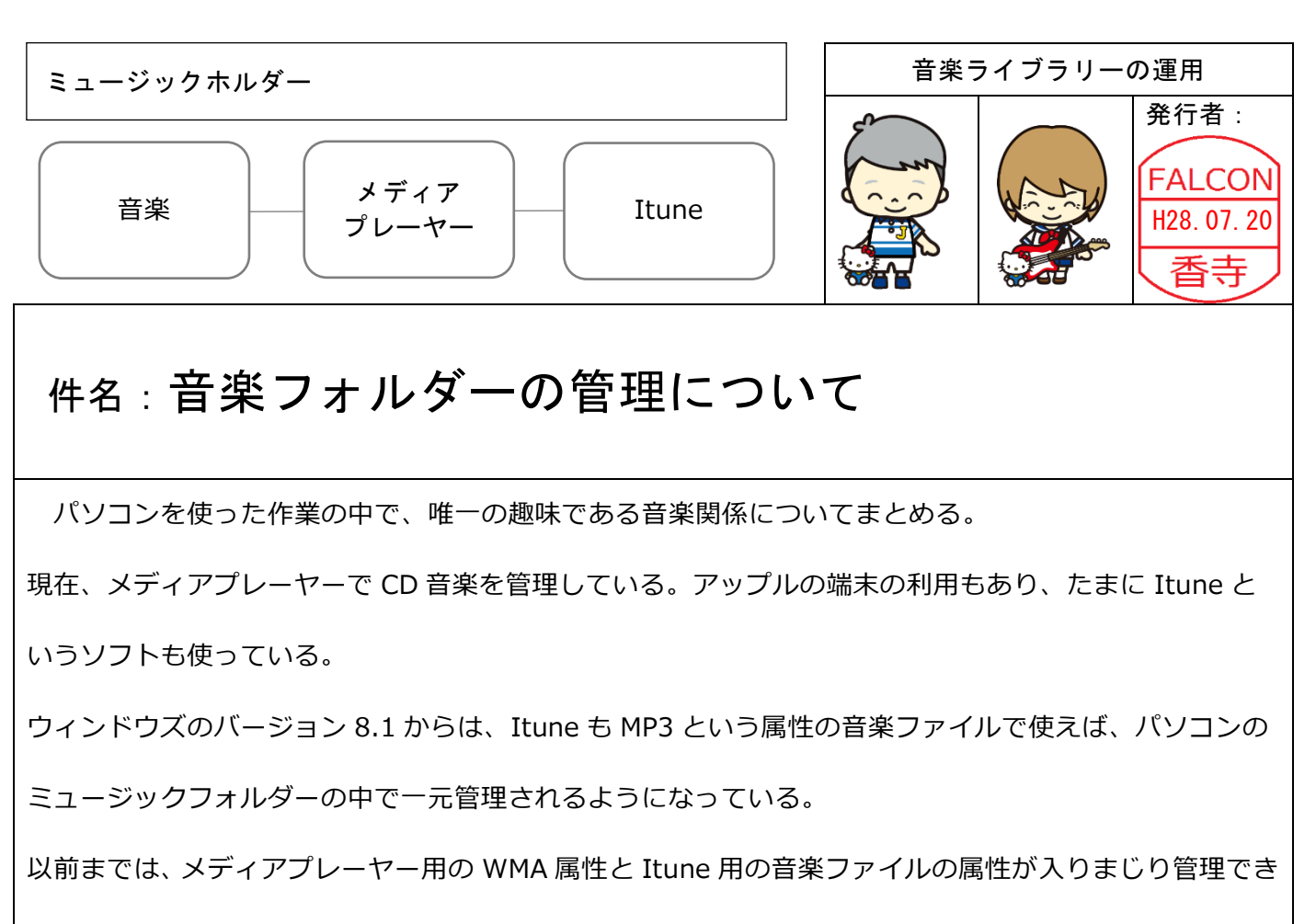

なかった。今回、メディアプレーヤー、Itune、どちらも取り込み属性を MP3 とすることで、整理することができた。

そして、個人的にさまざまなアーティストの曲を一つのフォルダーとして管理している。

🎝 | 🕑 📙 🖛 | ୧୦-୬୬୨ × BGM #1 アイル ホーム 共有 表示 0 ルホーム 共有 表示 再生 \* 📄 📋 🕹 切り取り 🕛 🗙 📑 1. プロパティ 2 振来 ビーキ 制除 名前の 支売 プルチーキ 唱・ 行・ \* 品·選択解除 クイック アクセ コピー 貼り付け スにピン留め 移動先コピー先 削除 名前の 新しい 変更 フォルダー プロパティ 選択解除 💽 ショートカットの貼り付け 日温沢の切 20 違沢の切り替え 2 相理 還沢 → \* ↑ 🎝 > PC > ミュージック : ミュージックの検索 ☆ ↑ → PC > ミュージック > BGM集 4 > \* クイックアクセス \* クイック アクセス 1 3 > 🐔 OneDrive 🚳 OneDrive ~ 🗖 PC PC > 🕹 ダウンロード 4 ダウンロード BGM集2 BGM集3 BGM集4 BGM集5 BGM集X > = デスクトップ = デスクトップ 北北東の風 ドキュメント
ビクチャ > 🗎 F#1X7F - and 01 2 > = P7++ 📓 ビデオ - EFT 1 ミュージック > 👌 ミュージック Tube et YouTube 1 - Windows (C: > 🏪 Windows (C:) RECOVERY (D: > \_ RECOVERY (D:) 1 R A 100 1 - 7-7-7 > 🤳 ネットワーク ・4 ホームグループ > ・4 ホームグループ YouTube 2 YouTube 3 YouTube 4 YouTube 6 YouTube 7 YouTube 8 42個の項目 ミュージックライブラリーの中のフォルダーを表示している画像が変わらないことがある。その際は、 プロパティ→カスタマイズ→フォルダーの画像→規定値に戻す→OK を押すと入れ替わって表示される。 最近は、CD を購入する機会も減ってきている。音楽がわからなくなってきたのかもしれない。

そのフォルダーに写真を張り付けて喜んでいるのだ。

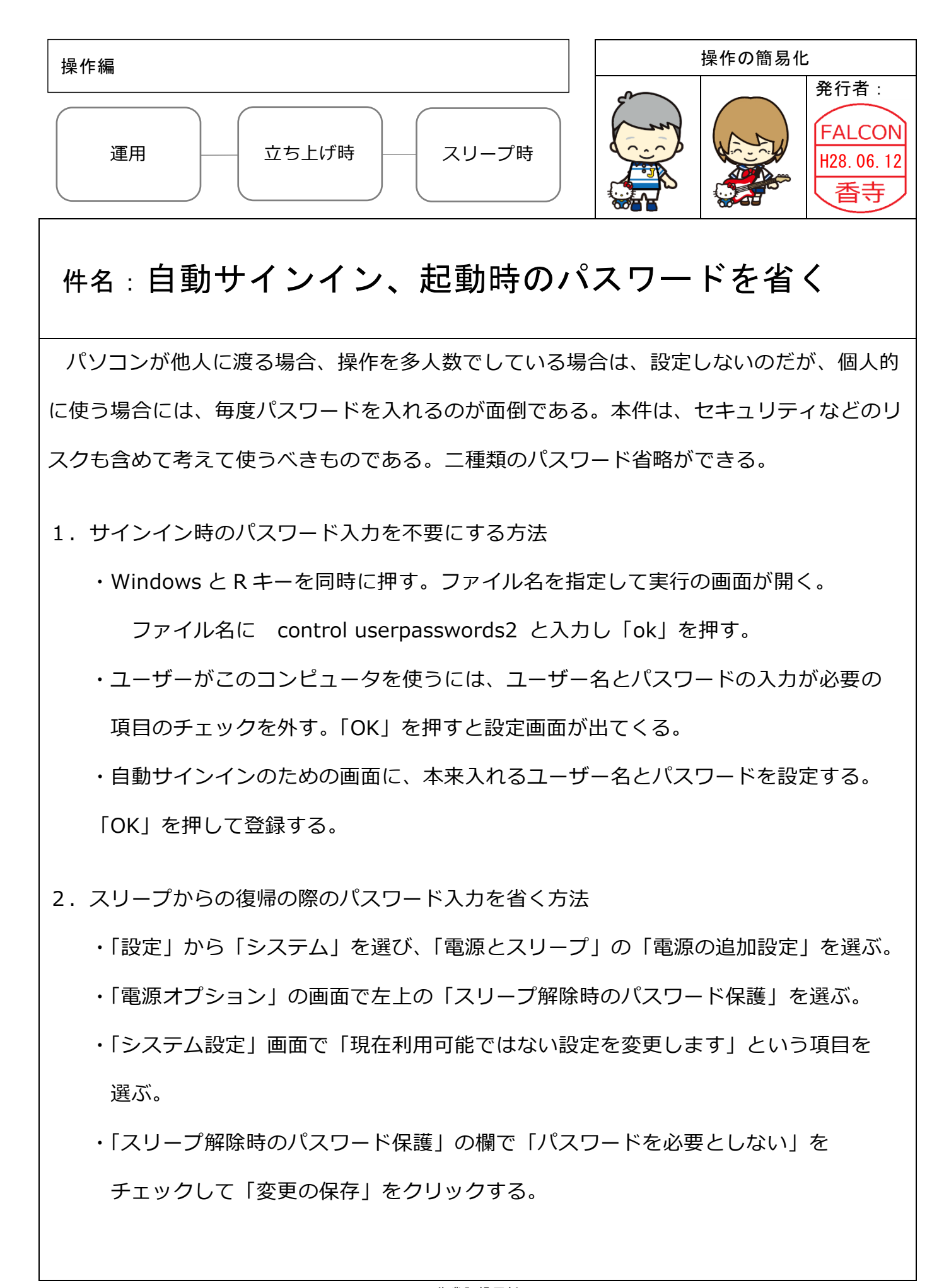

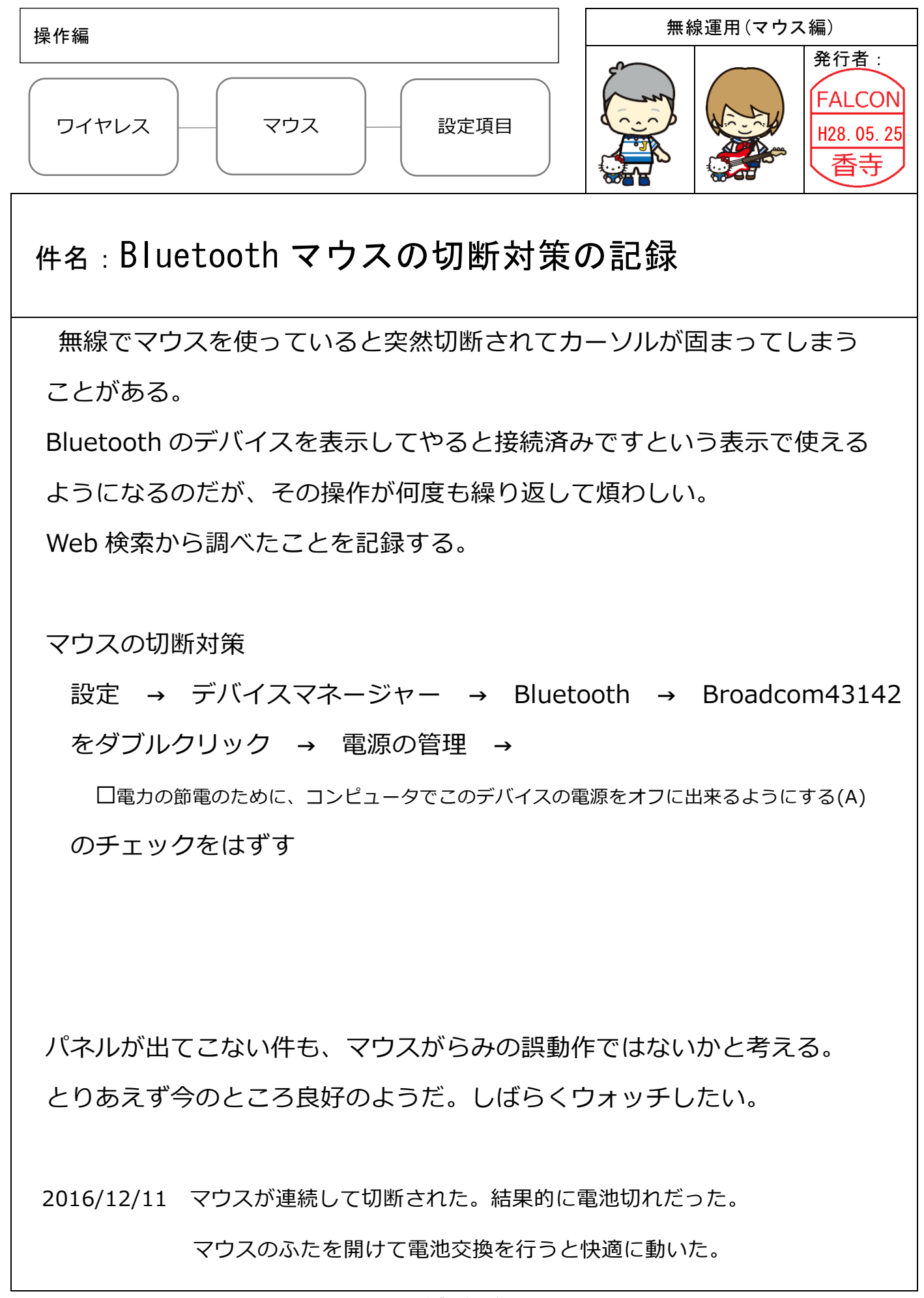

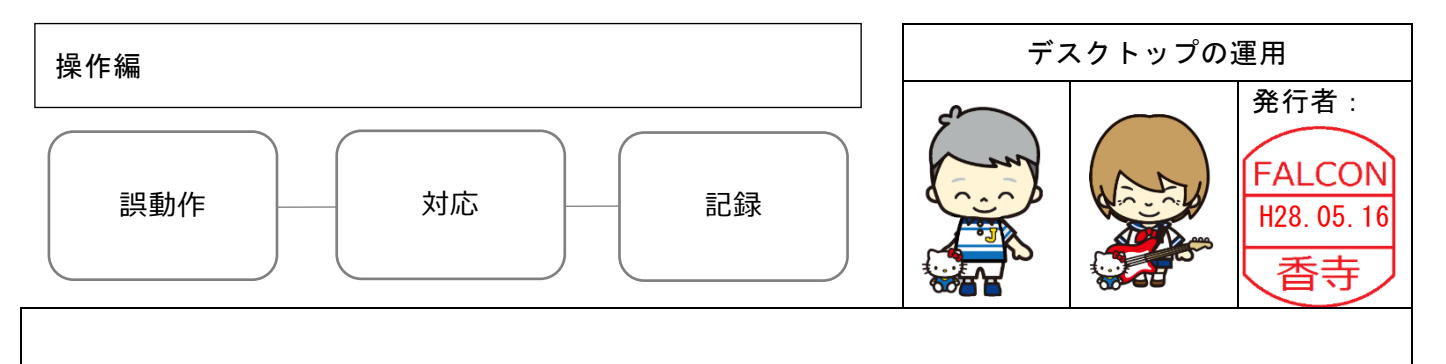

#### 件名:個人設定、スタートパネルの回復方法

時々であるが、ウィンドウズマークを左クリックしても操作パネルが 開かないことがあった。

デスクトップ画面の余白部分で右クリックして、個人設定のスタートの 項目を設定しなおす。

そして、再起動すると救われた経験について記録する。

通常、窓のマークを左クリックして操作パネルを出して、メールなどを 起動している。それが、原因不明であるが、出てこない時が何度かあった。 そこで、デスクトップの画面で右クリックして個人設定をやり直すのだ。 スタート時の設定を大きなパネルを使うという項目をオンにして再起動 する。立ち上がってから個人設定のパネル指定を元に戻すと使えたのだ った。

結果的に使えたのだが、なぜ出てこないのか不明のままである。 今後の情報に注意したい。

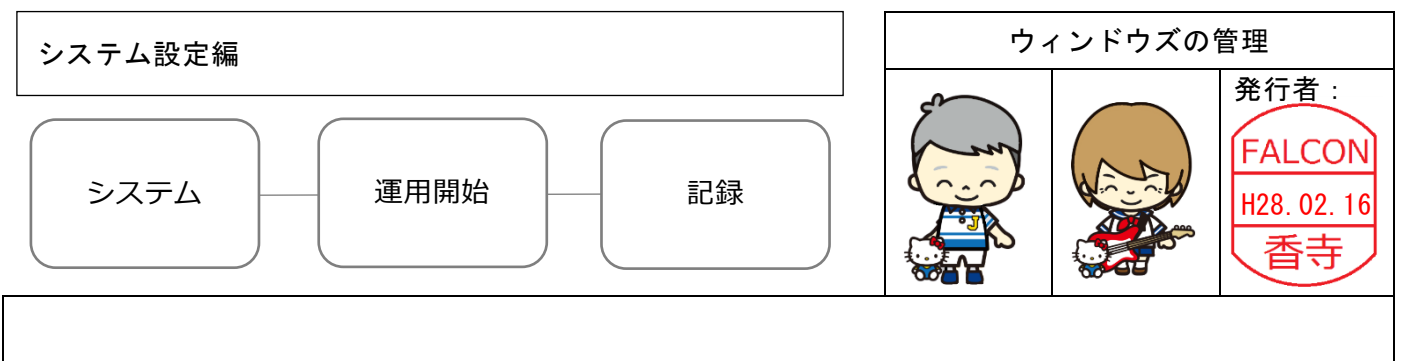

### 件名:Windows10 ヘアップグレードの記録

今年度の確定申告(e-Tax)終了後、windowsの8.1から10へアップグレードを実施した。

バックアップ取得後、無償グレードアップのフラグをクリックして開始した。

| 15:27 | Windows10 | ダウンロード開始                |
|-------|-----------|-------------------------|
| 16:12 |           | インストールの準備、ダウンロードの検証     |
| 16:40 | 再起動       | シャットダウン後にアップグレードが行われた   |
| 18:30 | 完了        | 3 hr 程度(回線速度:ADSL 12MB) |

その後の設定

- ・メールアカウントの設定
- ・Edge へのお気に入りのインポート

翌日 ・HP Support Assistant Windows10 用の管理ソフトをダウンロードし実行した。

更新プログラムのチェックを行い、8個の修正データがあった。

(BIOS、プリンター、Windows10 用のドライバーソフト類)

3/28 ・Windows10 用のインストールメディアを作成する。

この DVD を Windows8.1 のシステムが動いている時にセットし起動(Setup.exe をクリック)

することでプロダクトキー無しでアップグレードできるようだ。

今後も標準的なシステムインストール方法について、マイクロソフトからの情報を見守りたい。

Windows8.1 がそのまま動いている感覚で大きな違いがないように感じた。対応力が付いてきたのか。

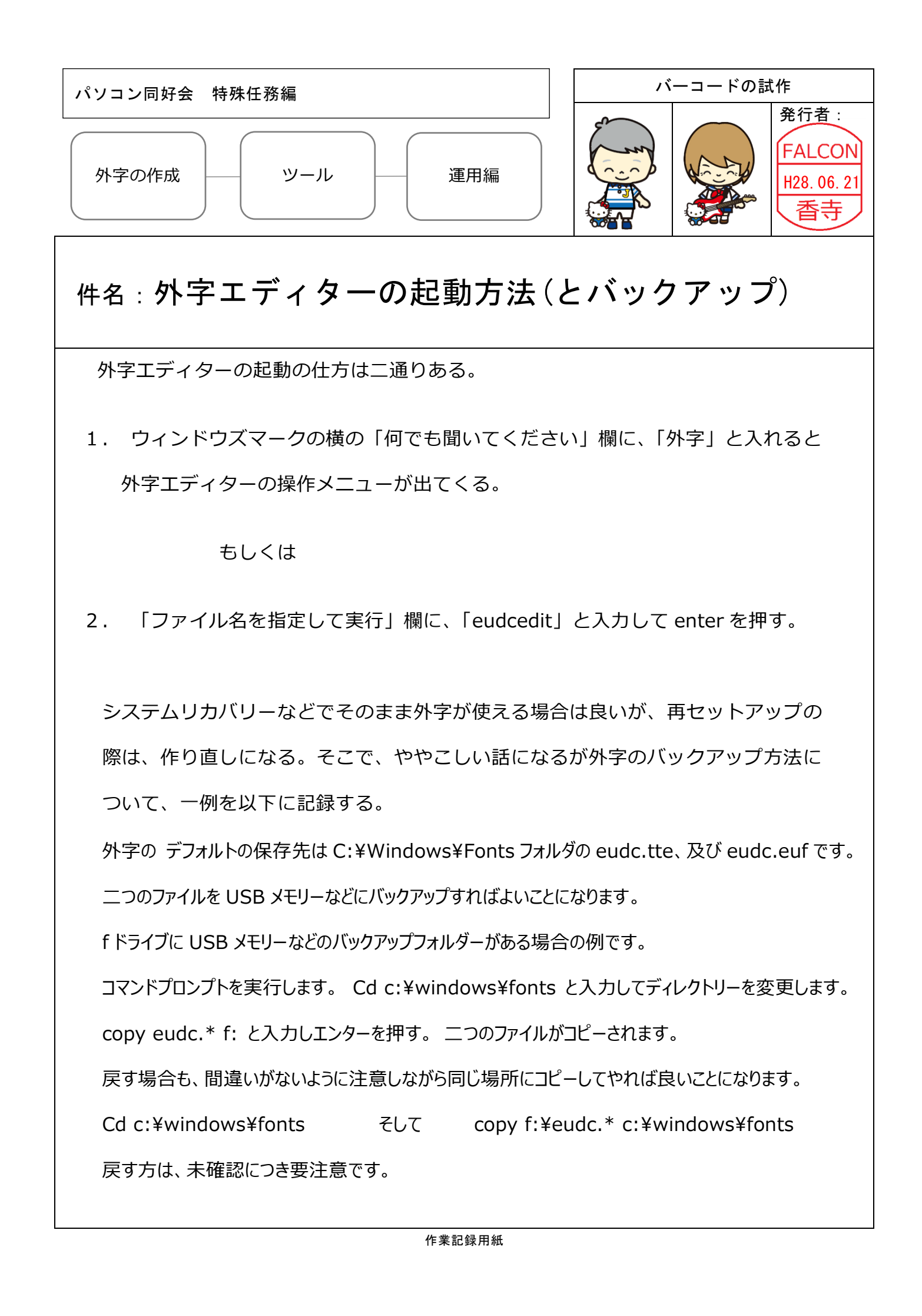

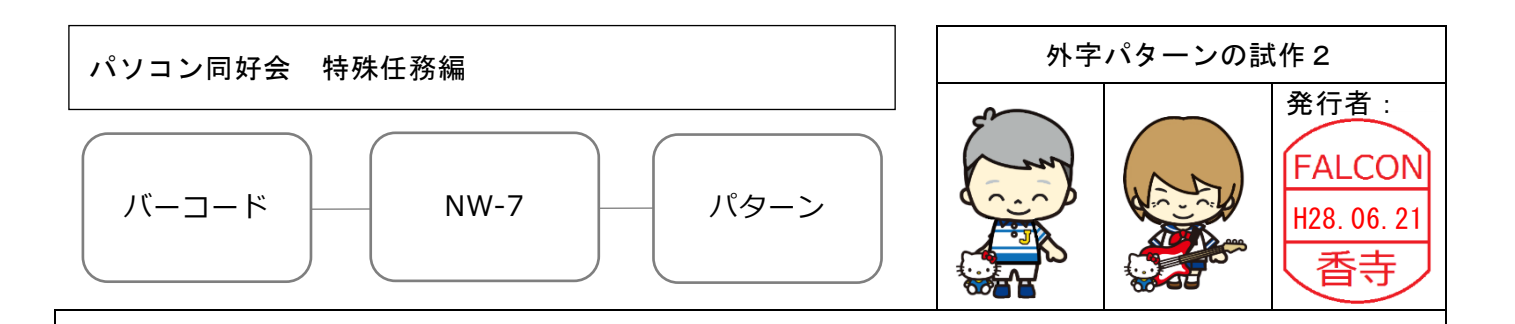

## 件名:試作バーコードのまとめ (NW-7)

NW-7、CODE-39 についてパターン案を試作したものを記録する。

Windows XP から W-8.1 にアップグレードした際に、外事登録などで簡単な NW-7 をレポートした。

1. NW-7 パターン案(細線と太線の比率 1:2.6 として作成した)

| СС | 文字 | 7-bit Code              | キャラクター デザイン案 (164ビット)                          |   |
|----|----|-------------------------|------------------------------------------------|---|
| 0  | 0  | 0000011                 | 5 5 5 5 5 13 13 8                              | Π |
| 1  | 1  | 0000110                 |                                                |   |
| 2  | 2  | 0001001                 |                                                |   |
| 3  | 3  | 1100000                 |                                                |   |
| 4  | 4  | 0010010                 |                                                |   |
| 5  | 5  | $1 \ 0 \ 0 \ 0 \ 1 \ 0$ |                                                |   |
| 6  | 6  | $0\ 1\ 0\ 0\ 0\ 1$      |                                                |   |
| 7  | 7  | 0100100                 |                                                |   |
| 8  | 8  | 0110000                 |                                                |   |
| 9  | 9  | 1001000                 |                                                |   |
| 10 | -  | 0001100                 | 5 5 5 5 13 13 5 5 8                            |   |
| 11 | \$ | 0011000                 |                                                |   |
| 12 | :  | 1000101                 |                                                |   |
| 13 | /  | 1 0 1 0 0 0 1           |                                                |   |
| 14 |    | 1010100                 |                                                |   |
| 15 | +  | 0010101                 |                                                | Ī |
| 16 | а  | 0011010                 |                                                |   |
| 17 | b  | 0101001                 |                                                | Í |
| 18 | С  | 0001011                 |                                                | Í |
| 19 | d  | 0001110                 | 5     5     5     5     13     13     13     5 |   |

文字パターンのビットイメージ案(NW-7) ※小さい数字は、64ビットへの展開案を示す

CC:チェックデジットを計算するときの数値です。7-bitCode:細線を0、太線を1で表したものです

| パソコン同好会 特殊任務編                        | 外字パターンの試作 1                                |  |  |  |  |  |  |
|--------------------------------------|--------------------------------------------|--|--|--|--|--|--|
| バーコード CODE-39 パターン                   | 発行者:       FALCON       H28.06.21       香寺 |  |  |  |  |  |  |
| 件名:バーコードのまとめ (CODE-39)               |                                            |  |  |  |  |  |  |
| 2. CODE-39 パターン案(細線と太線の比率 1:2.5 として作 | 成した)                                       |  |  |  |  |  |  |
|                                      | (C. 4 1/2011, 1927) 111 (27)               |  |  |  |  |  |  |
|                                      |                                            |  |  |  |  |  |  |
|                                      |                                            |  |  |  |  |  |  |
| 2 2 001100001                        |                                            |  |  |  |  |  |  |
| 3 3 101100000                        |                                            |  |  |  |  |  |  |
| 4 4 000110001                        |                                            |  |  |  |  |  |  |
| 5 5 100110000                        |                                            |  |  |  |  |  |  |
| 6 6 001110000                        |                                            |  |  |  |  |  |  |
| 7 7 000100101                        |                                            |  |  |  |  |  |  |
| 9 9 001100100                        |                                            |  |  |  |  |  |  |
| 10 A 100001001                       |                                            |  |  |  |  |  |  |
| 11 B 001001001                       |                                            |  |  |  |  |  |  |
| 12 C 101001000                       |                                            |  |  |  |  |  |  |
| 13 D 000011001                       |                                            |  |  |  |  |  |  |
| 14 E 100011000                       |                                            |  |  |  |  |  |  |
| 15 F 001011000                       |                                            |  |  |  |  |  |  |
| 17 H 100001100                       |                                            |  |  |  |  |  |  |
| 18 I 001001100                       |                                            |  |  |  |  |  |  |
| 19 J 000011100                       |                                            |  |  |  |  |  |  |
| 20 K 10000011                        |                                            |  |  |  |  |  |  |
| 21 L 001000011                       |                                            |  |  |  |  |  |  |
| 22 M 101000010 6 10 4 10 4           | 4 4 4 20 4 4                               |  |  |  |  |  |  |
| 24 Q 100010010                       |                                            |  |  |  |  |  |  |
| 25 P 001010010                       |                                            |  |  |  |  |  |  |
| 26 Q 00000111                        |                                            |  |  |  |  |  |  |
| 27 R 100000110                       |                                            |  |  |  |  |  |  |
| 28 S 001000110                       |                                            |  |  |  |  |  |  |
| 29 T 000010110                       |                                            |  |  |  |  |  |  |
| 30 0 110000001                       |                                            |  |  |  |  |  |  |
| 32 W 11100000                        |                                            |  |  |  |  |  |  |
| 33 X 010010001                       |                                            |  |  |  |  |  |  |
| 34 Y 110010000                       |                                            |  |  |  |  |  |  |
| 35 Z 011010000                       |                                            |  |  |  |  |  |  |
|                                      |                                            |  |  |  |  |  |  |
| 37 . 110000100                       |                                            |  |  |  |  |  |  |
| 39 \$ 010101000                      |                                            |  |  |  |  |  |  |
| 40 / 010100010                       |                                            |  |  |  |  |  |  |
| 41 + 010001010                       |                                            |  |  |  |  |  |  |
| 42 % 000101010                       |                                            |  |  |  |  |  |  |
| 43 * 010010100                       |                                            |  |  |  |  |  |  |
| パターンの種類から登録作業が多い為一実際の                | め字巻録けしたかった                                 |  |  |  |  |  |  |

パターンの種類から登録作業が多い為、実際の外字登録はしなかった。 実際に使う場合は、バーコードの用途に応じて 44 種類も必要であるのかを考慮する。 CD:チェックデジット用の数字 ビットコード:細線を0、太線を1で表したものです。

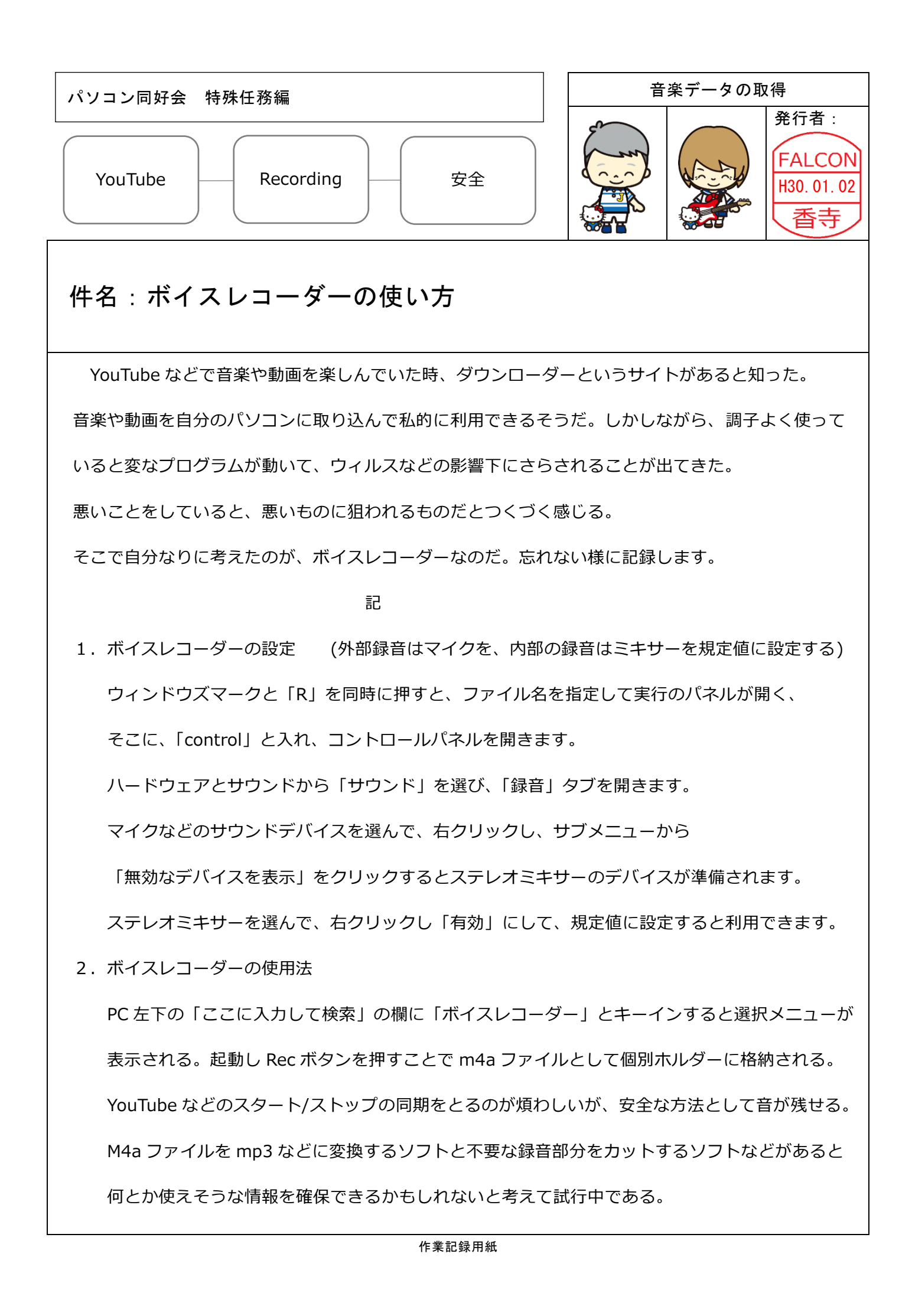